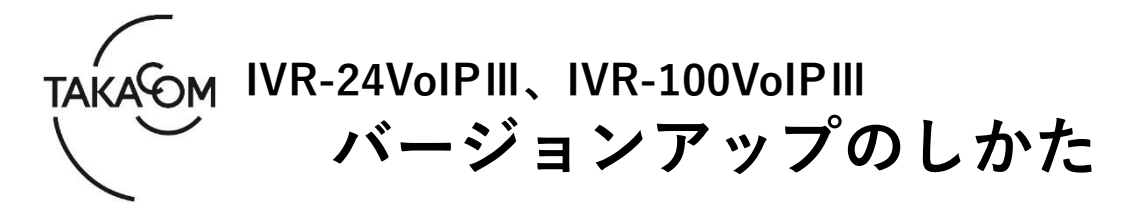

本資料は、IVR-24VoIPIII、IVR-100VoIPIIIのファームウェアをバージョンアップするための手順について説明します。

※以降、IVR-24VoIPIII、IVR-100VoIPIIIを「IVR-VoIPIII」「装置」または「本体」と称します。

(ご注意)

- ・バージョンアップ作業中は、電話の発着信ができません。
- ・通話待機中に、バージョンアップを実施してください。
- 通話中にバージョンアップを実行すると、通話が切断されます。
- ・バージョンアップによる装置の再起動後、下位端末の再起動が必要な場合があります。
- ※バージョンアップにより、設定、通話録音、用件録音されたデータが消えることはありません。

#### ■準備

バージョンアップを行うために以下の物品が必要です。

| 物品                                                                                   | 備考                                                                                                    |
|--------------------------------------------------------------------------------------|----------------------------------------------------------------------------------------------------|
| IVR-24VoIPIII/IVR-100VoIPIII                                                         | バージョンアップ対象の本体。                                                                                                    |
| IVR-24VoIPIII/IVR-100VoIPIIIの<br>IPアドレス                                              | WEB ブラウザからの接続に使用します。                                                                                                    |
| 「ユーザーID」、「パスワード」                                                                     | WEB ブラウザでのログインに使用します。<br>※作業には、管理者権限、または工事者権限のユーザーID が必要です。                                                                                                    |
| 作業用 PC<br>(WEB ブラウザ接続用 PC)                                                           | IP アドレスのネットワークアドレス部を、装置と合わせておきます。<br>OS は、Windows 11 / 10 のものを用意します。<br>WEB ブラウザは、「Microsoft Edge」または「Google Chrome」を使用<br>します。<br>※Microsoft Edge は、Chromium 版にのみ対応しています。 |
| LAN ケーブル                                                                             | 持ち込んだ作業用 PC を、装置と LAN 接続する際に使用します。                                                                                                    |
| ファームウェア<br>バージョンアップ用データ<br>ファイル名:<br>NX-IVR-3.2-xx_firmware.zip<br>※ 3.2-xx: バージョン番号 | 当社より提供したもの。<br>作業用 PC の任意の場所に保存しておきます。<br>※圧縮を解凍する必要はありません。                                                                                                    |

# ■バージョンアップ作業の流れ

次のステップに沿って、バージョンアップを実施します。

- ステップ1. 作業用 PC から装置にログインします(2ページ)
- ステップ2. バージョンを確認します(2ページ)
- ステップ3. バージョンアップを実施します(2ページ)
- ステップ4.装置を再起動します(3ページ)
- ステップ5. バージョンを確認します(4ページ)
- ステップ6.契約者番号、追加番号、Terminal 接続情報が正しく取得できているか確認します(4ページ)

ステップ7.動作を確認します(5ページ)

# ■バージョンアップ作業

例) バージョン番号「3.2-24」にバージョンアップする場合

# 1. 作業用 PC から装置にログインします

- ① 作業用PCと装置を、LANで接続します。
- ② WEBブラウザを起動します。
- ③ WEBブラウザのURL入力欄に、装置のIPアドレス を入力して、[Enter]キーを押します。
   ・【ログイン】画面が表示されます。
- ④ ユーザーIDとパスワードを入力し、[ログイン]ボ タンをクリックします。
  - ・【メニュー】画面が表示されます。

例:WEBブラウザ【Google Chrome】

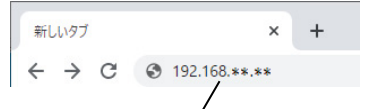

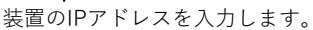

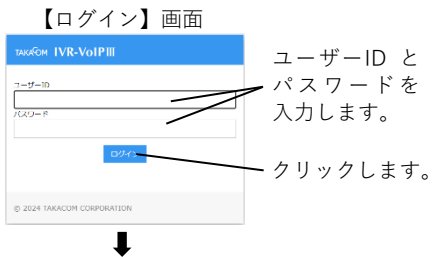

|   | TAKAFOM IVR-VO | ol P III   |                       |  |
|---|----------------|------------|-----------------------|--|
| / | #-4            | ホーム        |                       |  |
| l | ah-La          | システムバージョン  | IVR Valle III, 3.2-22 |  |
| l | 運用管理           | システムID     | 0060e09a36cf          |  |
| l | 発着色の構築         | チャネルライセンス放 | 1                     |  |
| l | 道路探告           | 第18日合ライセンス | 80                    |  |
| l | (Marina)       | 発信税制ライセンス  | ລາ                    |  |
| l | 発信現例           |            |                       |  |
| ` | 920 <b>9</b> 9 |            |                       |  |
|   |                | 、管理メニ      | <b>—</b> –            |  |

## 2. バージョンを確認します

- 表示されている、現在の「システムバージョン」 を確認します。
   (バージョンアップ対象)
   システムバージョンが、バージョンアップ用データの
  - バージョン番号より前の場合。
  - 例)「3.2-24」にバージョンアップする場合、「3.2-23」以前がバージョンアップ対象となります。

#### 3. バージョンアップを実施します

- メニュー画面の管理メニューから、「システム関係-ファームウェア」をクリックします。
   ・【ファームウェア】画面が表示されます。
- ② [ファイルを選択]ボタンをクリックします。・【開く】画面が表示されます。

| ホーム        |                     |  |  |  |
|------------|---------------------|--|--|--|
| システムバージョン  | IVR-VoIP III 3.2-22 |  |  |  |
| システムID     | 0060e09a36cf        |  |  |  |
| チャネルライセンス数 | 1                   |  |  |  |
| 通話録音ライセンス  | あり                  |  |  |  |
| 発信規制ライセンス  | あり                  |  |  |  |

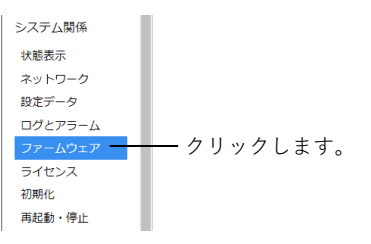

【ファームウェア】画面

| TAKAFOM IVR-VOIPIII |                      |
|---------------------|----------------------|
| ホーム                 | ^ ファームウェア            |
| ホーム                 | ファイル読込               |
| 運用管理                | ファイルを選択 選択されていません 更新 |
| 発着信の履歴              |                      |
|                     |                      |

バージョン番号を

確認します。

- バージョンアップ用ファイルを選択して、[開く] ボタンをクリックします。
  - 例)バージョン番号「3.2-24」の場合
     ファイル名:NX-IVR-3.2-24\_firmware.zip
     【バージョンアップ】画面が表示されます。
- ④ [更新]ボタンをクリックします。
   ・確認画面が表示されます。

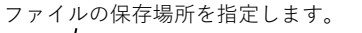

192.168.++ の内容

ファームウェアを更新します。 更新前パージョン: 3.2-22 更新後パージョン: 3.2-24

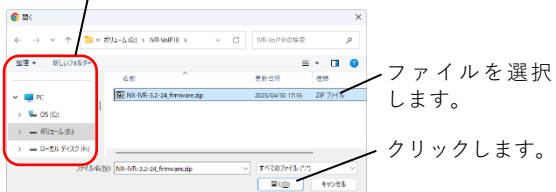

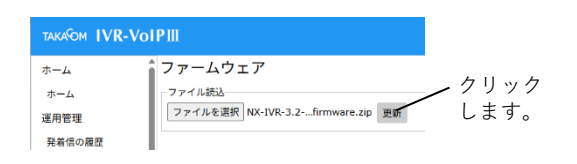

ок **\***†уди

クリックします。

- ⑤"更新後バージョン"が選択したファイル名のバージョンであることを確認したうえで、[OK]ボタンを クリックします。
  - ・バージョンアップが開始されます。
  - ・バージョンアップが完了すると、【バージョンアップ】画面上に、「・ファームウェアを更新しました。
     システム再起動してください。」とメッセージが表示されます。

※メッセージの表示までに5分程度時間がかかります。

## 4.装置を再起動します

- メニュー画面の管理メニューから、「システム関係一再起動・停止」をクリックします。
  - ・【再起動・停止】画面が表示されます。

| TAKAGOM IVR-VOIPIII |                                                    |  |  |
|---------------------|----------------------------------------------------|--|--|
| <u></u>             | <ul> <li>● ファームウェアを更新しました。システム再起動してください</li> </ul> |  |  |
| 運用管理                |                                                    |  |  |
| 発着信の履歴              |                                                    |  |  |
| 用件録音                | ファイル読込                                             |  |  |
| 通話録音                | ファイルを選択 NX-IVR-3.2firmware.zip 更新                  |  |  |

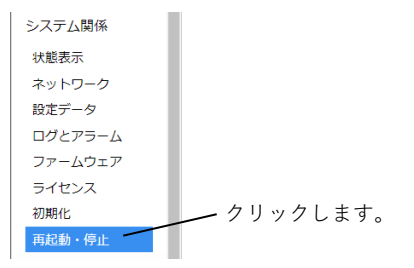

- ② システム操作として「再起動」を選択し、[実行] ボタンをクリックします。
   ・確認画面が表示されます。
   ※すべての通話が切断されますので、通話待機中に操作 してください。
- ③ [OK]ボタンをクリックします。
   ・装置が再起動されます。
   約3分後に、【ログイン】画面が表示されます。

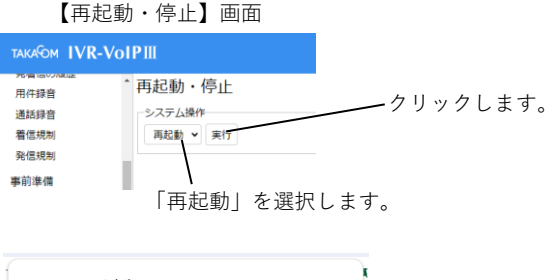

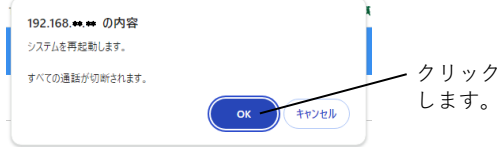

### 5. バージョンを確認します

 【ログイン】画面で、ユーザーIDとパスワードを 入力し、[ログイン]ボタンをクリックします。
 ・【メニュー】画面が表示されます。

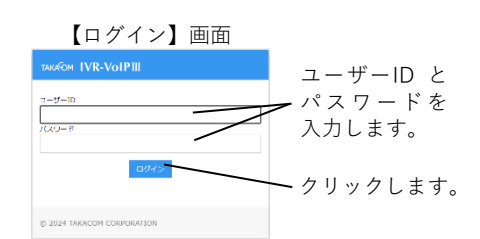

 「システムバージョン」の表示が更新されている ことを確認します。

※バージョン番号が更新されていない場合は、接続している装置を確認した上で、再度「3. バージョンアップを実施します」の内容を行ってください。

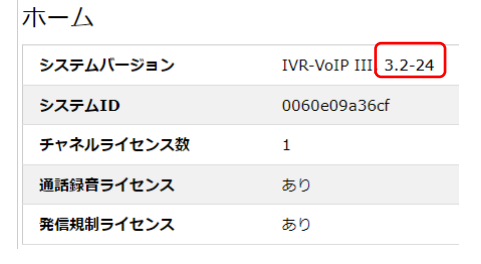

#### 6. 契約者番号、追加番号、Terminal 接続情報が正しく取得できているか確認します

- メニュー画面の管理メニューから、「システム関係---状態表示」をクリックします。
  - ・【システムの状態表示】画面が表示されます。

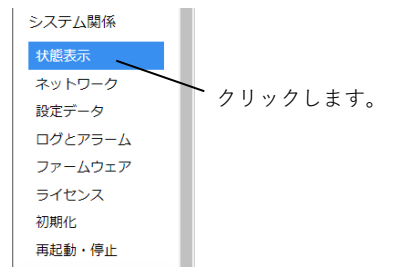

- ②「LINE接続状況」の契約電話番号、追加電話番号が正しく表示されているか確認します。
   ・正しく表示されてない場合は、装置を再起動します。
   再起動方法は、「ステップ4.装置を再起動します」 (3ページ)を参照願います。
- 「Terminal接続状況」のTerminal接続情報が正し く表示されていることを確認します。
  - ・正しく表示されてない場合は、下位端末装置(OG/VG/ 構内交換機等)を再起動します。
  - ・再起動後の更新は上記①を実施してください。
     (「状態表示」をクリックします)
- バージョンアップに使用したWEBブラウザを終了 します。
  - ・作業用PCをネットワークから取り外します。
  - ・バージョンアップ用データ(ファイル)は、作業用
     PCから削除して構いません。

| ネットワーク状態                                         |                                                    |  |
|--------------------------------------------------|----------------------------------------------------|--|
| LINE リンク状態                                       | リンクアップ                                             |  |
| LINE リンク速度                                       | 1000Mb/s Full                                      |  |
| TERMINAL リンク状態                                   | リンクアップ                                             |  |
| TERMINAL リンク速度                                   | 1000Mb/s Full                                      |  |
| LAN リンク状態                                        | リンクアップ                                             |  |
| LAN リンク速度                                        | 100Mb/s Full                                       |  |
| LINE接続状況                                         |                                                    |  |
| LINE レジスター状態                                     |                                                    |  |
| LINE MACアドレス                                     | 00:60:e0:6e:27:f9                                  |  |
| LINE IPアドレス                                      | 111.80.102.2                                       |  |
| LINE GWアドレス                                      | 111.80.102.1                                       |  |
| LINE SIPサーバアドレス                                  | <b>\$</b> 111.80.200.2                             |  |
| 契約電話番号                                           | 0388882001                                         |  |
| 追加電話番号                                           | 0388882002<br>038882003<br>038882004<br>0388882005 |  |
| Terminal接続状況                                     |                                                    |  |
| Terminal接続情報 sip:a1cb9a31e11@111.80.100.102:5060 |                                                    |  |

# 7.動作を確認します

① 電話の発着信、装置の自動応答等が正常に動作し ていることを確認します。

以上でファームウェアのバージョンアップは終了です。

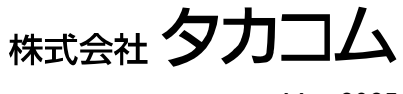

May.2025